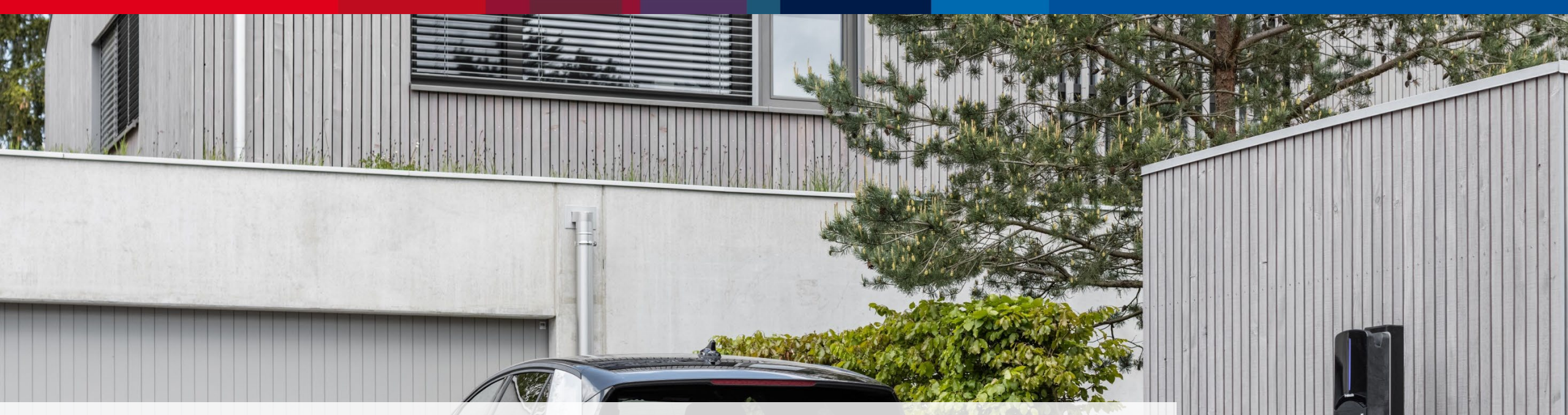

# Webasto ChargeConnect App Guida Rapida - IT

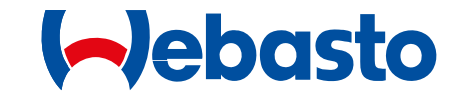

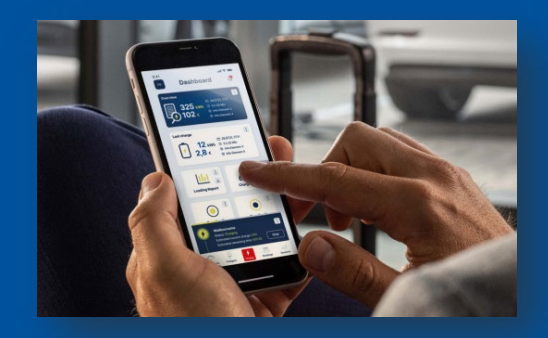

Guida passo - passo all'utilizzo di WCC App

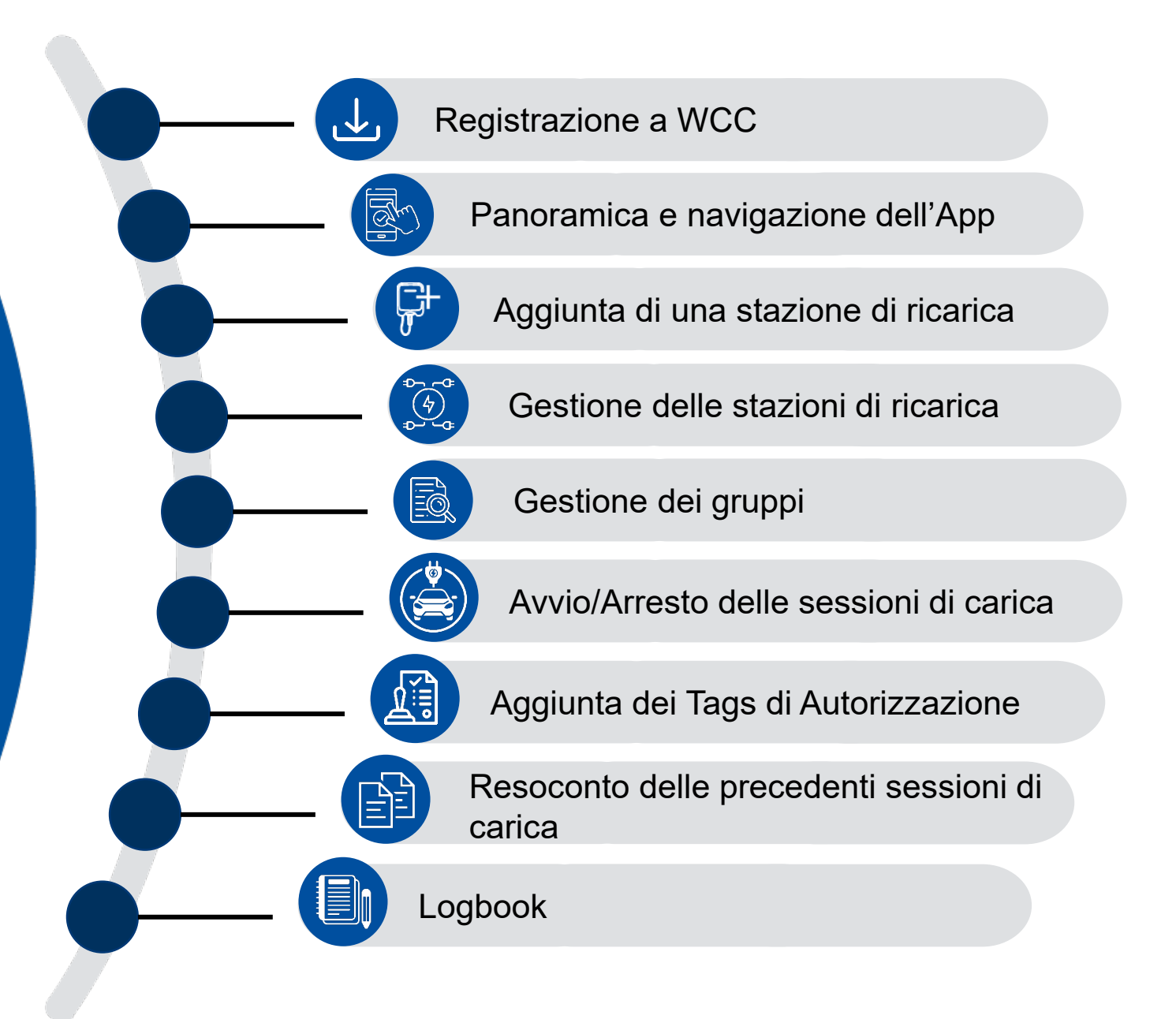

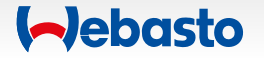

# **Registrazione a WCC**

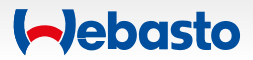

### Registrazione all'App WCC 1. Scaricare Webasto ChargeConnect App

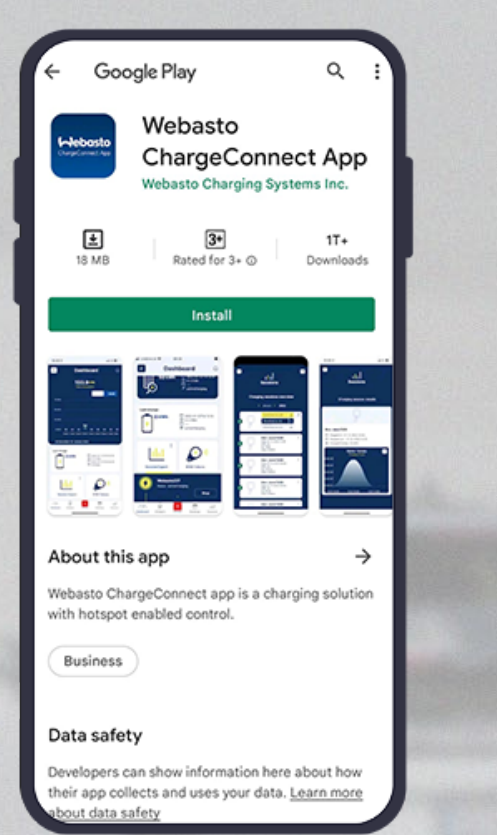

![](_page_3_Picture_2.jpeg)

![](_page_3_Picture_3.jpeg)

Aprire Google Play Store o Apple App Store e cercare Webasto ChargeConnect App.

Selezionare l'app e scaricarla sul proprio smartphone.

Una volta completato questo passaggio, aprire l'app e iniziare la configurazione.

![](_page_3_Picture_7.jpeg)

## Registrazione all'App WCC 2. Landing page e login

#### Siete **già registrati** a Webasto ChargeConnect?

Inserite i vostri dati di accesso e iniziate subito!

Siete nuovi utenti di Webasto ChargeConnect?

**Create un account** e controllate la vostra ricarica.

![](_page_4_Picture_5.jpeg)

Siete un **ospite** alla Wallbox Webasto? Continuate qui.

![](_page_4_Picture_7.jpeg)

#### Registrazione all'App WCC 3. Creazione di un Utente Ospite (Guest User)

![](_page_5_Picture_1.jpeg)

#### **Charge point Access**

Charge point name : Webasto NEXT Charge point id : NEXT-WS101921 Access code : 001851 RFID tag : NEXT-WS101921\_drfid Expiry Date : 03-11-2022 12:00

If you are a registered user, you can see the guest charger under the shared charger list

Note : Please do not reply to this email, Emails sent to this address will not be answered. Inserite il vosto indirizzo email al quale siete stati invitati dal proprietario della stazione di carica.

> Fate click sui **tre puntini** nell'angolo a destra e **selezionate Start**. Successivamente inserite il **codice di accesso** e il **tag di autorizzazione** che vi sono stati inviati.

![](_page_5_Picture_8.jpeg)

#### **Registrazione all'App WCC** 4. Create un Account

![](_page_6_Picture_1.jpeg)

Inserite i vostri dati e leggete i termini e condizioni come pure l'accordo sulla protezione dei dati. Selezionate il segno di spunta se siete d'accordo.

> Aprite la **email di conferma** con una password generata automaticamente. Poi **inserite una nuova password** e utilizzatela per accedere all'app.

![](_page_6_Picture_4.jpeg)

ebasto

# Panoramica e navigazione dell'App

![](_page_7_Picture_1.jpeg)

## Panoramica e navigazione dell'App 1. Dashboard

![](_page_8_Picture_1.jpeg)

- Tenere traccia dell'energia caricata.
- Controllare le notifiche recenti.
- Scansionare il QR code della vostra wallbox e avviare la ricarica.
- Aggiungere Tags di Autorizzazione e gestirli.
- Esportare i dati di ricarica recenti e inviarli al proprio account email.
- Creare un gruppo con un massimo di dieci stazioni di ricarica per gestire l'utilizzo delle vostre wallbox.

![](_page_8_Picture_8.jpeg)

#### Panoramica e navigazione dell'App 2. Consumo totale

![](_page_9_Picture_1.jpeg)

#### • Tenere traccia dell'energia caricata.

- Controllare le notifiche recenti.
- Scansionare il codice QR della vostra wallbox e avviare la ricarica.
- Aggiungere Tags di Autorizzazione e gestirli.
- Esportare i dati di ricarica recenti e inviarli al proprio account e-mail.
- Creare un gruppo con un massimo di dieci stazioni di ricarica per gestire l'utilizzo delle vostre wallbox.

![](_page_9_Picture_8.jpeg)

## Panoramica e navigazione dell'App 3. Notifiche

![](_page_10_Picture_1.jpeg)

- Tenere traccia dell'energia caricata.
- Controllare le notifiche recenti.
- Scansionare il QR code della vostra wallbox e avviare la ricarica.
- Aggiungere Tags di Autorizzazione e gestirli.
- Esportare i dati di ricarica recenti e inviarli al proprio account e-mail.
- Creare un gruppo con un massimo di dieci stazioni di ricarica per gestire l'utilizzo delle vostre wallbox.

![](_page_10_Picture_8.jpeg)

## Panoramica e navigazione dell'App 4. Ricarica

![](_page_11_Picture_1.jpeg)

- Tenere traccia dell'energia caricata.
- Controllare le notifiche recenti.
- Scansionare il QR code della vostra wallbox e avviare la ricarica.
- Aggiungere Tags di Autorizzazione e gestirli.
- Esportare i dati di ricarica recenti e inviarli al proprio account e-mail.
- Creare un gruppo con un massimo di dieci stazioni di ricarica per gestire l'utilizzo delle vostre wallbox.

![](_page_11_Picture_8.jpeg)

## Panoramica e navigazione dell'App 5. Tags di Autorizzazione

![](_page_12_Picture_1.jpeg)

- Tenere traccia dell'energia caricata.
- Controllare le notifiche recenti.
- Scansionare il QR code della vostra wallbox e avviare la ricarica.
- Aggiungere Tags di Autorizzazione e gestirli.
- Esportare i dati di ricarica recenti e inviarli al proprio account e-mail.
- Creare un gruppo con un massimo di dieci stazioni di ricarica per gestire l'utilizzo delle vostre wallbox.

![](_page_12_Picture_8.jpeg)

## Panoramica e navigazione dell'App 6. Esportazione della sessione di carica

![](_page_13_Picture_1.jpeg)

- Tenere traccia dell'energia caricata.
- Controllare le notifiche recenti.
- Scansionare il QR code della vostra wallbox e avviare la ricarica.
- Aggiungere Tags di Autorizzazione e gestirli.
- Esportare i dati di ricarica recenti e inviarli al proprio account email.
- Creare un gruppo con un massimo di dieci stazioni di ricarica per gestire l'utilizzo delle vostre wallbox.

![](_page_13_Picture_8.jpeg)

## Panoramica e navigazione dell'App 7. I miei guppi

![](_page_14_Picture_1.jpeg)

- Tenere traccia dell'energia caricata.
- Controllare le notifiche recenti.
- Scansionare il QR code della vostra wallbox e avviare la ricarica.
- Aggiungere Tags di Autorizzazione e gestirli.
- Esportare i dati di ricarica recenti e inviarli al proprio account e-mail.
- Creare un gruppo con un massimo di dieci stazioni di ricarica per gestire l'utilizzo delle vostre wallbox.

![](_page_14_Picture_8.jpeg)

ebasto

# Aggiunta di una stazione di ricarica

 $\Rightarrow$ 

![](_page_15_Picture_1.jpeg)

## Aggiunta di una Stazione di Ricarica 1. Aprire il menu delle stazioni di ricarica

Potete aggiungere la vostra stazione di ricarica selezionando **Chargers** nel menu principale in basso.

Spostatevi su Residentials e fate click su Add.

![](_page_16_Picture_3.jpeg)

![](_page_16_Figure_4.jpeg)

Aggiungete la vostra stazione di ricarica selezionando **Yes**.

Se non disponete di una vostra stazione di ricarica, selezionate **No** e continuate come utente nel menu principale.

![](_page_16_Picture_7.jpeg)

![](_page_16_Picture_9.jpeg)

## Aggiunta di una Stazione di Ricarica 2. Scegliere tra QR code e credenziali

![](_page_17_Picture_1.jpeg)

Volete aggiungere la vostra stazione di ricarica tramite **QR code** o digitando le **credenziali** necessarie?

Scegliete il metodo che preferite.

![](_page_17_Picture_4.jpeg)

... via QR code (Scansione)

| _ |      |             |  |
|---|------|-------------|--|
|   |      |             |  |
|   |      |             |  |
|   | 2    |             |  |
|   | <br> | >           |  |
|   |      | 121         |  |
|   |      | $\vee \vee$ |  |

... via credenziali (Manuale)

![](_page_17_Picture_8.jpeg)

#### Aggiunta di una Stazione di Ricarica 3. tramite scansione del QR code

![](_page_18_Picture_1.jpeg)

Aggiungete la vostra stazione di ricarica scansionando il QR code sulla prima pagina del manuale.

Inserire un **nome** per la stazione di ricarica.

![](_page_18_Picture_4.jpeg)

![](_page_18_Picture_5.jpeg)

#### Aggiunta di una Stazione di Ricarica 4. tramite Credenziali

![](_page_19_Picture_1.jpeg)

Aggiungete la vostra wallbox inserendo le credenziali stampate sulla prima pagina del manuale.

Inserire un **nome** per la stazione di ricarica.

![](_page_19_Picture_4.jpeg)

![](_page_19_Picture_5.jpeg)

# Gestione delle stazioni di ricarica

 $\Rightarrow$ 

![](_page_20_Picture_1.jpeg)

## Gestione delle stazioni di ricarica 1. Stazioni di ricarica ad uso residenziale

![](_page_21_Picture_1.jpeg)

Ora è possible controllare la wallbox nel menu Chargers nella scheda Residentials.

Facendo clic sulla **stella** nell'angolo destro, è possible identificare una wallbox come la **preferita**. Facendo clic sui **tre puntini** si accede a diverse **funzioni della wallbox**:

- Condividere la vostra stazione di ricarica
- Visualizzare tutti gli utenti della wallbox
- Riavviare la stazione di ricarica
- Eliminare la wallbox dal gruppo
- Avviare/Arrestare le wallbox da remoto

![](_page_21_Picture_10.jpeg)

#### Gestione delle stazioni di ricarica 2. Stazioni di ricarica preferite

< A >

![](_page_22_Figure_2.jpeg)

Se avete aggiunto stazioni di ricarica **ai vostri Favourites** facendo clic sulla **stella**, qui è possible visualizzarle.

![](_page_22_Picture_4.jpeg)

### Gestione delle stazioni di ricarica 3. Stazioni di carica ad uso commerciale

100% 🗖

12:00 AM

( + 1)

....

Vebasto NEXT

:::

ahl

🐽 🐽 Mobile 🔶

**☆** Favourites

Se siete un **utente finale commerciale**, qui è possible visualizzare le stazioni di ricarica condivise da un'organizzazione o da un gruppo.

![](_page_23_Picture_2.jpeg)

Dashboard

ţ

![](_page_23_Picture_3.jpeg)

#### **Gestione delle stazioni di ricarica** 4. Stazioni di ricarica condivise

100%

12:00 AM

**( ( )** 

Vebasto NEXT

Commer

:::

ahl

🐽 🐽 Mobile 🔶

☆ ᠿ Favourites Residentials

X

< fr >

E' possible visualizzare tutte le stazioni di ricarica condivise da altri utenti. Qui è inoltre possible avviare il processo di carica da remoto facendo clic sui tre puntini nell'angolo a destra.

![](_page_24_Picture_3.jpeg)

Dashboard

ţ

![](_page_24_Picture_4.jpeg)

# Gestione dei gruppi

![](_page_25_Picture_1.jpeg)

#### **Gestione dei gruppi** 1. Create il vostro Gruppo

Create un **Gruppo con più utenti** con un massimo di dieci wallbox.

-<u>`</u>

Le wallbox possono essere aggiunte solo dall'amministratore del gruppo.

| ••••• Mobile 🗢 12:00            | AM 100%                  |  |  |
|---------------------------------|--------------------------|--|--|
|                                 |                          |  |  |
| 20Apr 21Apr 22Ap<br>Month April | or 23Apr 24Apr 25Apr 26/ |  |  |
| Last charging session           | _                        |  |  |
| 0 kWh                           | 0 h 0 Min                |  |  |
| 7                               | ©                        |  |  |
|                                 |                          |  |  |
| tht                             | (III (III)               |  |  |
| Session Export                  | Authorization Tags       |  |  |
|                                 |                          |  |  |
| 8                               | <mark>8</mark>           |  |  |
| (8)                             | 8                        |  |  |
|                                 |                          |  |  |
| Dashboard Chargers Char         | ae Bookings Sessions     |  |  |

![](_page_26_Figure_5.jpeg)

#### Create il Gruppo inserendo il **nome del gruppo** e la **location**.

![](_page_26_Picture_8.jpeg)

![](_page_26_Picture_9.jpeg)

### Gestione dei gruppi 2. Invitate un utente nel vostro gruppo

100% 🗔

10

![](_page_27_Picture_1.jpeg)

Invitate utenti al vostro Gruppo facendo clic su Add User.

> Aggiungete il loro indirizzo email ed essi riceveranno un invito.

![](_page_27_Picture_4.jpeg)

L'utente da invitare deve essere in possesso di un account WCC.

![](_page_27_Picture_6.jpeg)

#### Gestione dei gruppi 2. Invitate un utente nel vostro gruppo

X

![](_page_28_Picture_1.jpeg)

Per accettare un invito di un gruppo, fare clic su Invitations.

> Qui è possible visualizzare tutti gli inviti in sospeso. Ora è necessario premere il segno verde di spunta per la conferma.

![](_page_28_Picture_4.jpeg)

(-)ebasto

# Avvio del Processo di Carica

 $\uparrow$  >

![](_page_29_Picture_1.jpeg)

#### Avvio del Processo di Carica 1. Diverse opzioni

![](_page_30_Picture_1.jpeg)

![](_page_30_Picture_2.jpeg)

Scansionate il QR Code per avviare la sessione di carica.

#### Adatto per

- Utilizzo di più wallbox (ogni wallbox ha un proprio QR-Code)
- Deve essere fatto in loco
- Necessaria la connessione internet

![](_page_30_Picture_8.jpeg)

![](_page_30_Figure_9.jpeg)

Avviare il processo di carica tramite Remote Start.

Fate clic su Start per avviare il processo di carica.

#### Adatto per

- Utilizzo di una wallbox
- ID del punto di carica noto
- Può essere fatto da remoto
- Necessaria la connessione internet

![](_page_30_Picture_17.jpeg)

## Avvio del Processo di Carica 2. Scan & Charge

Fate clic su **Charge**, **Scan** e tenere la **fotocamera sul QR code** per avviare il processo di ricarica dal telefono.

ll **processo di ricarica in corso** viene visualizzato nella Dashboard.

È possibile **interrompere la ricarica** dalla Dashboard premendo Stop.

![](_page_31_Picture_4.jpeg)

![](_page_31_Picture_5.jpeg)

| -         |             |                 | _            |               |
|-----------|-------------|-----------------|--------------|---------------|
|           |             |                 |              |               |
|           |             |                 |              |               |
| ●●●●○ Mob | oile ᅙ      | 12:00 AM        |              | 100%          |
| вк        | C           | Dashbo          | ard          | Ą             |
|           |             |                 |              |               |
|           |             | 133.9 🛚         | Wh           |               |
|           |             | Total consumpti |              |               |
|           |             |                 | month        | week          |
| 75 kWh    |             |                 |              |               |
|           |             |                 |              |               |
|           |             |                 |              |               |
|           |             |                 |              |               |
| 25 kWh    |             |                 |              |               |
| 0.000     |             | 1 <u>0.</u> 4   |              |               |
| U KWN     | 20Dec 21Dec | 22Dec 23Dec 241 | Dec 25Dec 26 | Dec 27Dec 28D |
|           |             |                 |              |               |
| 20 Dec    | ember-20 Ja | nuary 2022      |              |               |
| Last cha  | rge         |                 |              |               |
| -         | OkWh        |                 | 2022-01-131  | 05:55:50      |
|           |             |                 |              |               |
| (4)       | Status : ac | tiveCharging    |              |               |
|           |             |                 |              | Stop          |
|           |             |                 |              |               |
| (A)       | (*<br>(*    | +               |              | - m           |
| Dashboard | Chargers    | Charge          | Bookings     | Sessions      |
|           |             |                 |              |               |

![](_page_31_Picture_7.jpeg)

#### Avvio del Processo di Carica 3. Avvio da remoto

Aprite **Chargers** e selezionate la vostra stazione di ricarica. Premete il simbolo dei tre puntini e avviate il processo di carica con **Start**.

Sulla dashboard viene visualizzato il processo di ricarica in corso.

E' possible **interrompere la carica** premendo Stop sulla dashboard o sulla barra del menu precedente.

![](_page_32_Picture_4.jpeg)

![](_page_32_Picture_5.jpeg)

## Aggiunta dei Tags di Autorizzazione

![](_page_33_Picture_1.jpeg)

![](_page_33_Picture_3.jpeg)

100%

() 0h0

(+)

Authorization Tags

••••• Mobile 😤

Last charging session

12:00 AM

Dashboard

Qui è possibile vedere quali Tags di Autorizzazione sono abilitati per la ricarica della wallbox.

Aggiunta dei Tags di Autorizzazione

Fate clic qui per aggiungere nuovi Tags di Autorizzazione.

![](_page_34_Picture_3.jpeg)

![](_page_34_Picture_4.jpeg)

Digitate i **nuovi Tags di Autorizzazione** e assegnate un alias.

Ora è possibile utilizzarli per la ricarica alla stazione di ricarica come di consueto.

![](_page_34_Picture_7.jpeg)

# Resoconto delle precedenti sessioni di carica

![](_page_35_Picture_1.jpeg)

## Resoconto delle precedenti sessioni di carica 1. Panoramica generale nell'App

Visualizzate **le vostre sessioni di carica** e la quantità di energia che è stata caricata.

Facendo clic su una sessione di carica, è possible **aprire i dettagli** e visualizzare i valori del contatore.

![](_page_36_Picture_3.jpeg)

(-)ebasto

#### Resoconto delle precedenti sessioni di carica 2. Generate un file di esportazione in formato PDF/XLS/CSV

••••• Mobile 🗢 12:00 AM 100% 💷 Dashboard Last charging session 0 kWh Session Export Authorization Tags

Facendo clic sul simbolo dei tre puntini nella scheda "Session Export", è possibile esportare i dati della vostra ricarica in formato:

✓ PDF-file

✓ XLS-file

✓ CSV-file

![](_page_37_Picture_6.jpeg)

![](_page_37_Picture_7.jpeg)

Il file verrà inviato all'**indirizzo** e-mail dell'utente.

![](_page_37_Picture_10.jpeg)

![](_page_37_Picture_11.jpeg)

# Logbook **↑** >

![](_page_38_Picture_1.jpeg)

![](_page_38_Picture_2.jpeg)

#### Logbook

#### Requisito

Wallbox multiple devono essere gestite in un unico gruppo o organizzazione.

![](_page_39_Picture_3.jpeg)

L'amministratore del gruppo o dell'organizzazione può attivare o disattivare la funzione di logbook per ogni stazione di ricarica nel Webasto ChargeConnect web portal. A tal fine, aprite il menu ChargePoints e fate clic sulla stazione di ricarica di interesse. A questo punto la funzione può essere attivata o disattivata.

Se il Logbook è attivato: inserite il chilometraggio e il numero identificativo del veicolo (VIN) per poter continuare la ricarica.

![](_page_39_Figure_6.jpeg)

![](_page_39_Picture_7.jpeg)